# Quick Start Guide

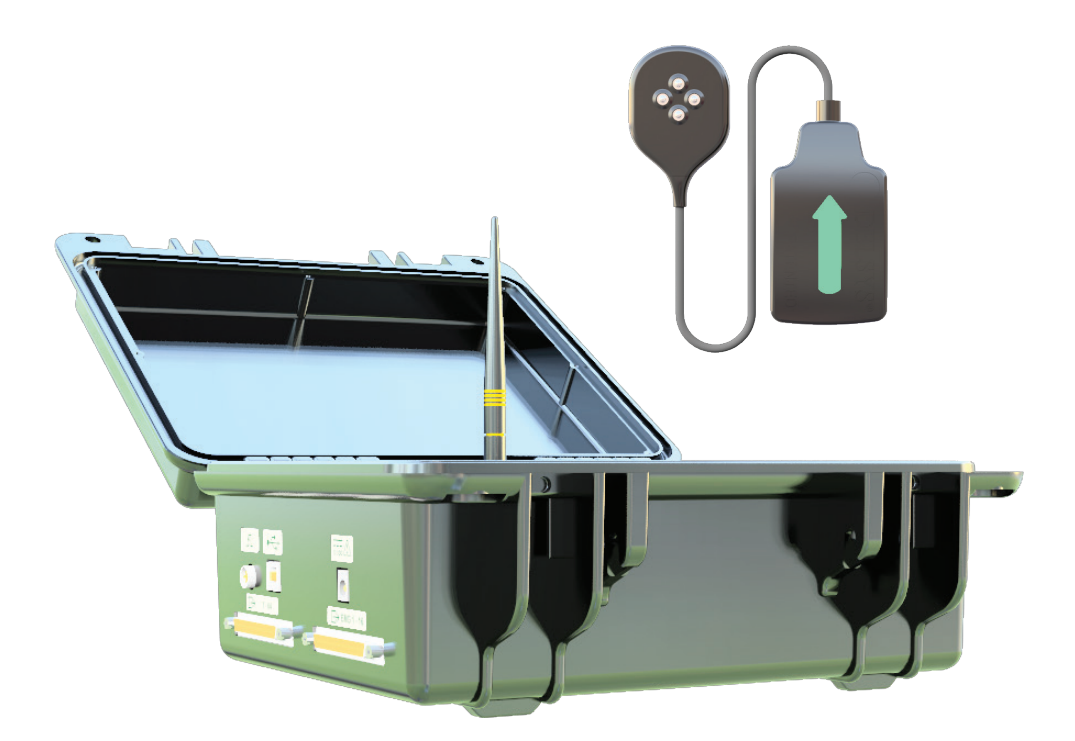

NeuroMap

### NEED ASSISTANCE?

North America

+1 (508) 545-8200 support@delsys.com

SUPPORT

Europe

+44 161 504 5066 support@delsyseurope.com

#### TRAINING

+1 (508) 545-8200 training@delsys.com

+44 161 504 5066 training@delsyseurope.com

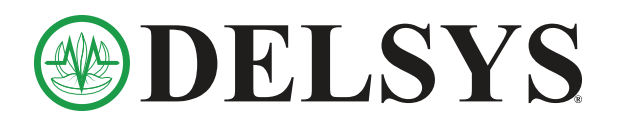

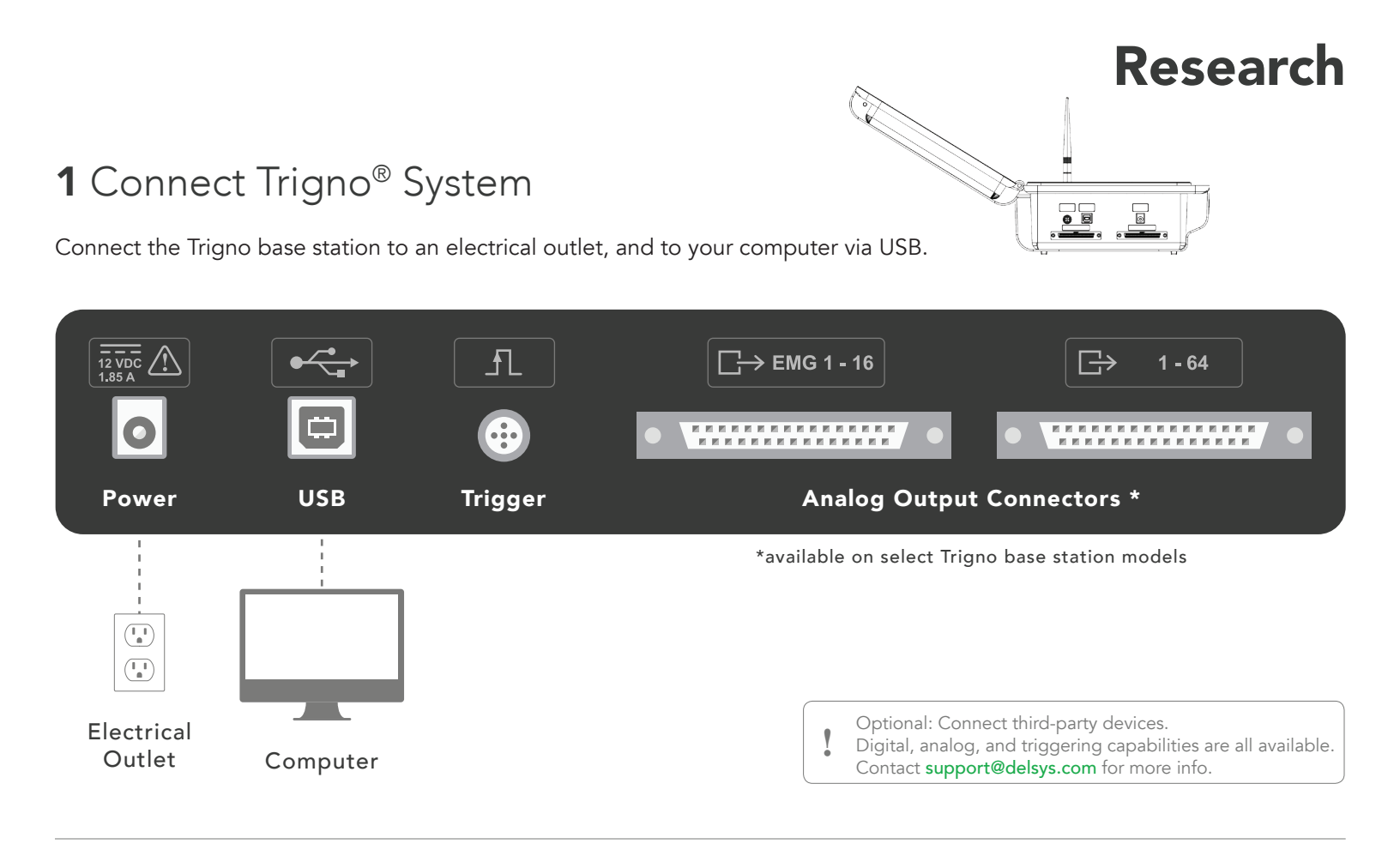

# 2 Set up EMGworks<sup>®</sup> Software

Download a copy of EMGworks at www.delsys.com/emgworks/download. Run the installer and follow on-screen instructions to install. Open EMGworks Acquisition and select **Click to Activate**, then enter your 32-digit license key and complete activation.

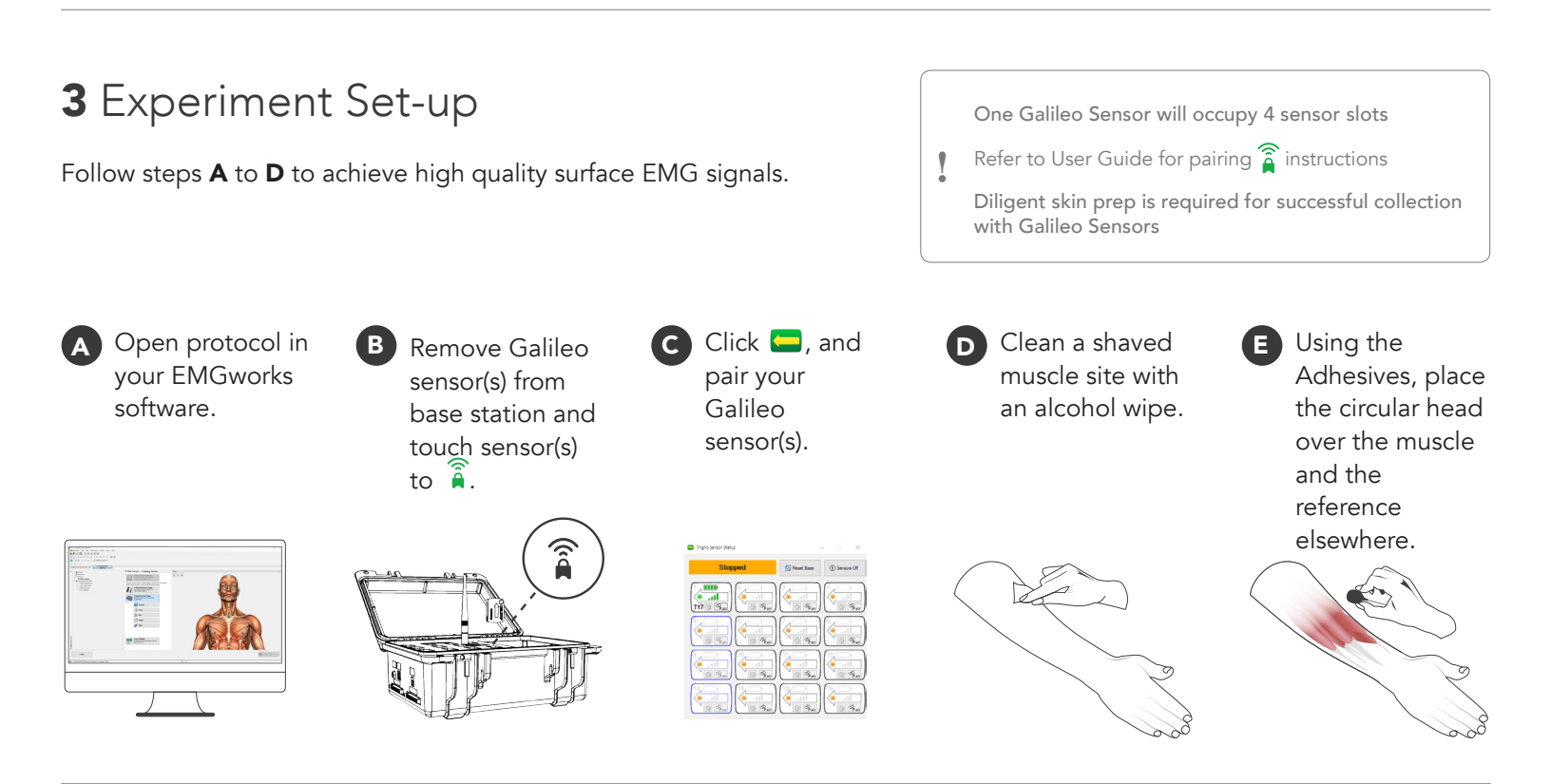

## 4 Record and Analyze Data

Build your acquisition protocol and record data in **EMGworks Acquisition**.

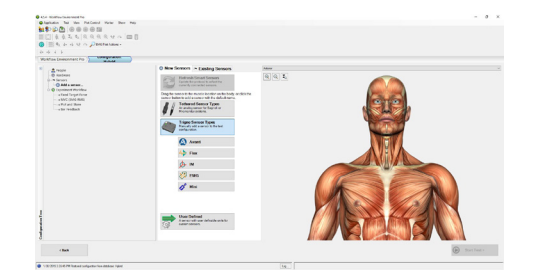

B Decompose EMG and analyze motor units in **NeuroMap Software Suite**.

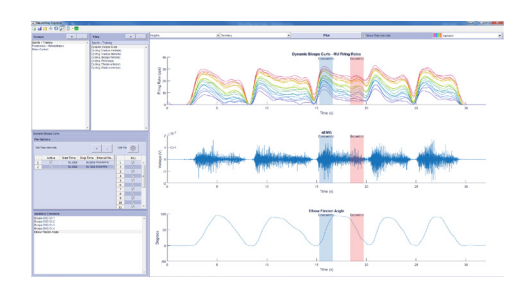